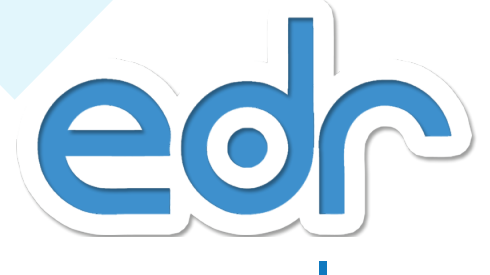

# **บุคลากร เจ้าหน้าที่มาน** (พู้รับหนังสือราชการ) **คู่มือการใช้มานซอปแวร์**

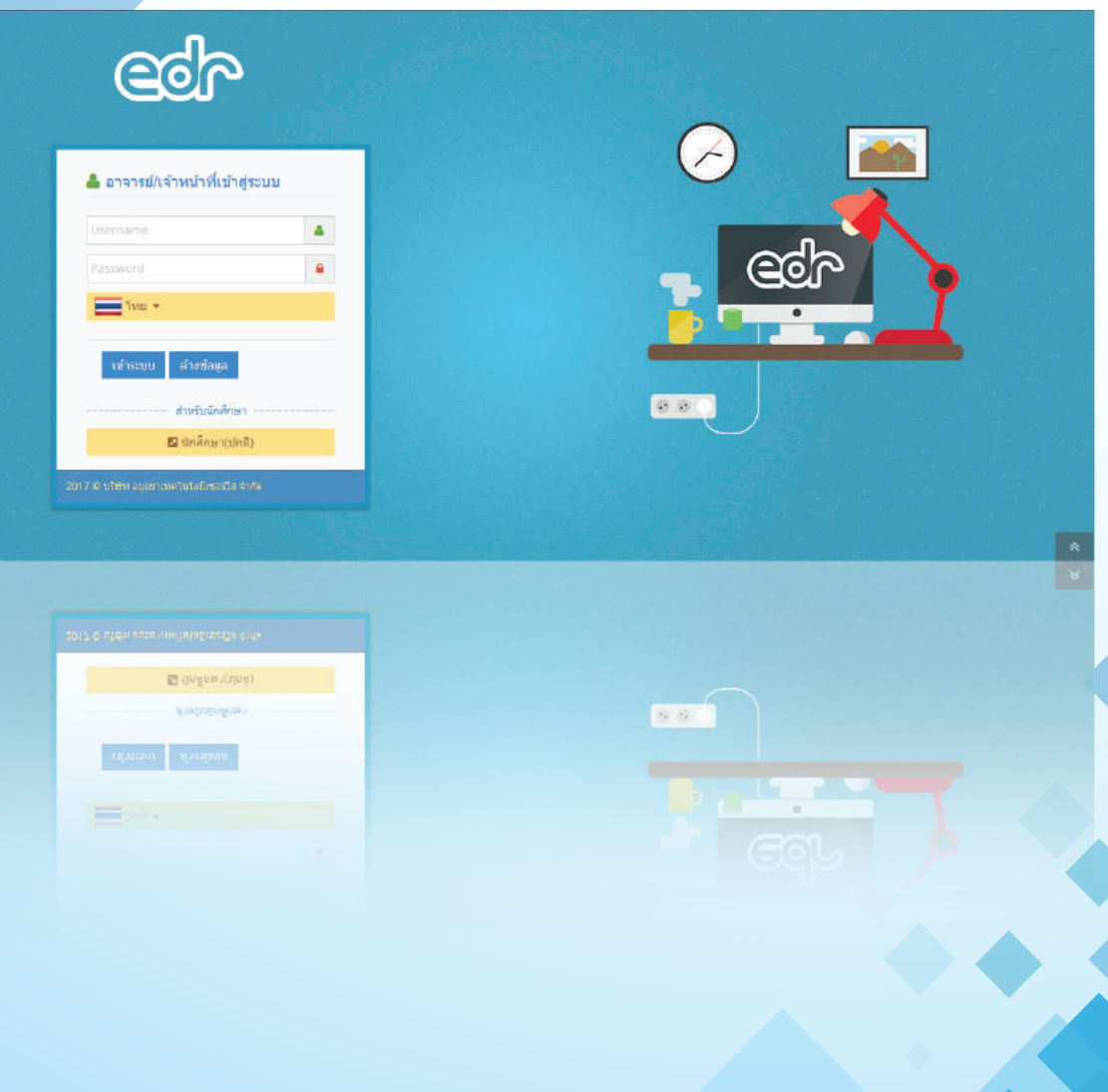

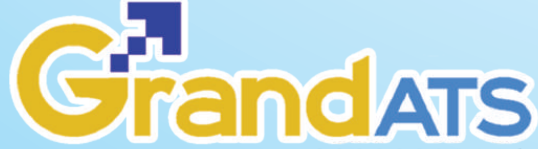

# การเข้าใช้งาน / การเปลี่ยนรหัสผ่าน

#### การเข้าใช้งานระบบ

ผู้ใช้งานสามารถเข้าใช้งานระบบบริหารจัดการสถานศึกษา (EDR) โดยการเปิด Web Browser เช่น Internet Explorer, Mozilla Firefox, Google Chrome เป็นต้น จากนั้นพิมพ์ URL ที่ Address : <u>http://xxx.xx.xx./edr/login.do</u> โดยระบบปรากฏหน้าจอดังนี้

(URL ของระบบ EDR แต่ละสถานศึกษาจะไม่เหมือนกัน โปรดสอบถามจากผู้ดูแลระบบของสถานศึกษา)

| <b>Colo</b>                                                       |   |
|-------------------------------------------------------------------|---|
| ▲ อาจารย์/เจ้าหน้าที่เข้าสู่ระบบ<br>Username Password Instruction |   |
| เข้าระบบ ล้างข้อมูล<br>สำหรับนักศึกษา<br>☑ นักศึกษา(ปกติ)         |   |
| 2017 © 1929 1920 1926 1974 411480 (28294 4114)                    | * |

<u>วิธีการเข้าใช้งานสู่ระบบ EDR มีขั้นตอนดังนี้</u>

- 1. ระบุ รหัสผู้ใช้งาน :
- 2. ระบุ รหัสผ่าน :
- 3. คลิกที่ปุ่ม เข้าสู่ระบบ

|   | 🚨 อาจารย์/เจ้าหน้าที่เข้าสู่ระบบ            |
|---|---------------------------------------------|
| 1 | รหัสผู้ใช้งาน                               |
| 2 | าทย -                                       |
| 3 | เข้าระบบ รีเชด                              |
|   | สำหรับนักศึกษา<br>☑ นักศึกษา(ปกติ)          |
|   | 2015 © บริษัท อยุธยาเทคโนโลยีเชอร์วิส สำกัด |

#### การเปลี่ยนรหัสผ่าน

ผู้ใช้งานเมื่อเข้าใช้งานระบบบริหารจัดการสถานศึกษา (EDR) สามารถเปลี่ยนรหัสผ่านได้ <u>ตามขั้นตอนดังนี้</u>

- 1. คลิกที่มุมขวาเพื่อแสดงแถบควบคุม ส่วนบุคคล
- 2. เลือกที่ เปลี่ยนรหัสผ่าน
- เปลี่ยนรหัสใหม่ตามที่ต้องแล้ว กด ปุ่ม "บันทึก"

| (2)                                                                                                    | 🖒 EDR DashBo                                                                                                    | oard 🧧                             | กรณาเมือกปีหลักสู                                                                            | es 🏥 ກາດເรັບນ : 1/2560 🥥 ນໍລນຸລນີ້ຈະເປາ                                                                                                    | azunau: 2560 AA                                                                                                    |                                                                                                    | 😥 ดิตต่อทีมงานพัฒน                                                                                                    |
|----------------------------------------------------------------------------------------------------|----------------------------------------------------------------------------------------------------|------------------------------------|----------------------------------------------------------------------------------------------|----------------------------------------------------------------------------------------------------|----------------------------------------------------------------------------------------------------|----------------------------------------------------------------------------------------------------|----------------------------------------------------------------------------------------------------|
| เริการข่อมูลทั่วไป                                                                                              | DashBoard                                                                                                    | สอน                                |                                                                                              |                                                                                                    |                                                                                                    |                                                                                                    |                                                                                                    |
| านพัฒนาหลักสุดรา                                                                                                |                                                                                                    |                                    | 0                                                                                            |                                                                                                    | 0                                                                                                    | P                                                                                                    | and the second second se |
| ภาบวัดผล                                                                                                    |                                                                                                    | 100011-0120                        | anu na 155                                                                                   |                                                                                                    | n waar badii dameedaadd                                                                                               | Endonunanzanada                                                                                        | 11.10.00.0                                                                                                    |
| ครูผู้สอน                                                                                                    | รายชื่อกล่มที่สอนที่ค่องเช็ดชื่                                                                                                    | อ ประจำวันที่                      | กำหนดระยะ                                                                                    | ะเวลา "เช็ดชื่อเข้าเรียนรายวิชา" ค่                                                                                                    | โอ <mark>00:00-24:00 น.</mark> ในแต่ละวันเห                                                                           | ำนั้นนะคะ                                                                                              |                                                                                                    |
| ครทับรีกษา                                                                                                    | 26/04/2560                                                                                                    |                                    |                                                                                              |                                                                                                    |                                                                                                    |                                                                                                    |                                                                                                    |
| The second second second second second second second second second second second second second second second se |                                                                                                    |                                    |                                                                                              |                                                                                                    |                                                                                                    |                                                                                                    |                                                                                                    |
|                                                                                                    | ซื้อกลุ่มที่สอน                                                                                                    | กลุ่ม                              | รหัสวิชาเรียน                                                                                | วิชา                                                                                                    | จำนวนนักศึกษาที่สงทะเบียน                                                                                             | มระเภทคาบสอน                                                                                           | สถานะการเช็คชื่อ                                                                                                    |
|                                                                                                    | ซ็อกลุ่มที่สอน<br>ปวธ1 ปกติ/ยานยนต์                                                                                                    | กลุ่ม<br>1                         | รหัสวิชาหรียน<br>2000-2001                                                                   | ົາສາ<br>ກັຈກຣານລູດເສັ້ລໃສານັ້ໝ 1 (0-2-0)                                                                                                    | จำนวนนิกศึกษาที่สงทะเบียน<br>16                                                                                       | ประเภทคามสอน<br>🗲 คาแม่ผู้มีสิ                                                                         | สถานะการเช็คซื้อ<br>อังไม่ได้ชัดชัด                                                                                                    |
|                                                                                                    | ซ็อกลุ่มที่สอน<br>ปวช1 ปกลั/ยานยนต์<br>ปวช1 ปกลั/ยานยนต์                                                                                       | <b>กญ่ม</b><br>1<br>2              | รงสัสวิชางรัยน<br>2000-2001<br>2000-2601                                                     | ີ วิชา<br>ກິຈກຮານລູກເສັດວິສານັດງ 1 (0-2-0)<br>ກິຈກຮານລູກເສັດວິສານັດງ 1 (0-2-0)                                                                                                    | <ul> <li>4านวนมิทศึกษาที่แงทะเบียน</li> <li>16</li> <li>18</li> </ul>                                                 | ประเภทคามสอน<br>チ ตามปฏิบัติ<br>チ ตามปฏิบัติ                                                           | สถานะการเช็คซื้อ<br>ยังไม่ได้ชัดชื่อ<br>ยังไม่ได้เช็ดชื่อ                                                                                                    |
|                                                                                                    | ซ็อกญ่มที่สอน<br>ประ1 ปกลับอานยนต์<br>ประ1 ปกลับอานยนต์<br>ประ1 ปกลับอานยนต์                                                                   | nxiu<br>1<br>2<br>3                | <del>รงสัสวิชางรัยน</del><br>2000-2001<br>2000-2001<br>2000-2001                             | ີ ຈີສຳ<br>ກິຈາກຮານລູດເຜັ້ລວິສານັດງ 1 (0-2-0)<br>ກິຈາກຮານລູດເຜັ້ລວິສານັດງ 1 (0-2-0)<br>ກິຈາກຮານລູດເຜັ້ລວິສານັດງ 1 (0-2-0)                                                                                                    | จำนวนนิกส์กษาที่องทะเบียน<br>16<br>18<br>18<br>18                                                                     | ประเภทคามส่วน                                                                                          | สถานะการเช็คซื้อ<br>อิงามใดเช็คซื้อ<br>อิงามใดเช็คซื้อ<br>อิงามใดเช็คซื้อ                                                                                                    |
|                                                                                                    | ซ็ดกลุ่มร์สอน<br>ประชามใกลั/ขวานยาเส<br>ประชามใกลั/ขวานยาเส<br>ประชามใกลั/ขวานยามส์<br>ประชามใกลั/ขวานยามส์                                    | naju<br>1<br>2<br>3<br>4           | <mark>รงรัสวิชาหรือม</mark><br>2000-2001<br>2000-2001<br>2000-2001<br>2000-2001              | วิชา<br>กิจกรรมลูกเสียวิชามัญ 1 (0-2-0)<br>กิจกรรมลูกเสียวิชามัญ 1 (0-2-0)<br>กิจกรรมลูกเสียวิชามัญ 1 (0-2-0)<br>กิจกรรมลูกเสียวิชามัญ 1 (0-2-0)                                                                                                    | <ul> <li>งำนวนนักส์กราท์องทะเบียน</li> <li>16</li> <li>18</li> <li>18</li> <li>18</li> <li>13</li> </ul>              | ilszonnenudou<br>Fermijatá<br>Fermijatá<br>Fermijatá<br>Fermijatá                                      | สถานะการเช็คซื้อ<br>ซิงไม่ได้ซัคซื้อ<br>ยังไม่ได้เช็คซื้อ<br>ยังไม่ได้เช็คซื้อ<br>ยังไม่ได้เช็คซื้อ                                                                                                    |
|                                                                                                    | ซ้อกญ่มรีสอน<br>ประช ปกติ/ชวามชายที<br>ประช ปกติ/ชวามชายที<br>ประช ปกติ/ชวามชายที<br>ประช ปกติ/ชวามชายทศ                                       | nqu<br>1<br>2<br>3<br>4<br>6       | <mark>รงรัสวิชาหรียน</mark><br>2000-2001<br>2000-2001<br>2000-2001<br>2000-2001<br>2000-2001 | วิชา<br>กิจกรรมลูกเลือวิชามัญ 1 (0-2-0)<br>กิจกรรมลูกเลือวิชามัญ 1 (0-2-0)<br>กิจกรรมลูกเลือวิชามัญ 1 (0-2-0)<br>กิจกรรมลูกเลือวิชามัญ 1 (0-2-0)<br>กิจกรรมลูกเลือวิชามัญ 1 (0-2-0)                                                                                                    | <ul> <li>งำนวนนักส์กราท์ลงทะเบียน</li> <li>16</li> <li>18</li> <li>18</li> <li>13</li> <li>15</li> </ul>              | ประเภาคามสอน<br>/ คากปฏิบัติ<br>/ คากปฏิบัติ<br>/ คากปฏิบัติ<br>/ คากปฏิบัติ                           | สถานะการเพ็คซื้อ<br>ยังไม่ใต้เช้อชื่อ<br>ยังไม่ใต้เช้อชื่อ<br>ยังไม่ใต้เชื่อชื่อ<br>ยังไม่ใต้เชื่อชื่อ<br>ถังไม่ใต้เช้อชื่อ                                                                                                    |
|                                                                                                    | ซ็อกญ่มรี่สอน<br>ประ1 ปกลังอานอนต์<br>ประ1 ปกลังอานอนต์<br>ประ1 ปกลังอานอนต์<br>ประ1 ปกลังอานอนต์<br>ประ1 ปกลังอานอนต์<br>ประ1 ปกลังโอรงอะร่าง | nsiu<br>1<br>2<br>3<br>4<br>6<br>2 | 2000-2001<br>2000-2001<br>2000-2001<br>2000-2001<br>2000-2001<br>2000-2001<br>2000-2001      | วิชา           คิจกรรมดูกเสือวิชามัญ 1 (0-2-0)           คิจกรรมดูกเสือวิชามัญ 1 (0-2-0)           คิจกรรมดูกเสือวิชามัญ 1 (0-2-0)           คิจกรรมดูกเสือวิชามัญ 1 (0-2-0)           คิจกรรมดูกเสือวิชามัญ 1 (0-2-0)           คิจกรรมดูกเสือวิชามัญ 1 (0-2-0)           คิจกรรมดูกเสือวิชามัญ 1 (0-2-0) | <ul> <li>งำนวนมักศึกษาที่องทะเบียน</li> <li>16</li> <li>18</li> <li>18</li> <li>13</li> <li>15</li> <li>16</li> </ul> | ประเภทคามสอน<br>F จากปฏิบัล<br>F จากปฏิบัล<br>F จากปฏิบัล<br>F จากปฏิบัล<br>F จากปฏิบัล<br>F จากปฏิบัล | สถานะกางเร็คซั่ง<br>อิงามกิลสัตย์<br>อิงามกิลสัตย์<br>อิงามกิลสัตย์<br>อิงามกิลสัตย์<br>อิงามกิลสัตย์<br>อิงามกิลสัตย์                                                                                                    |

(1)

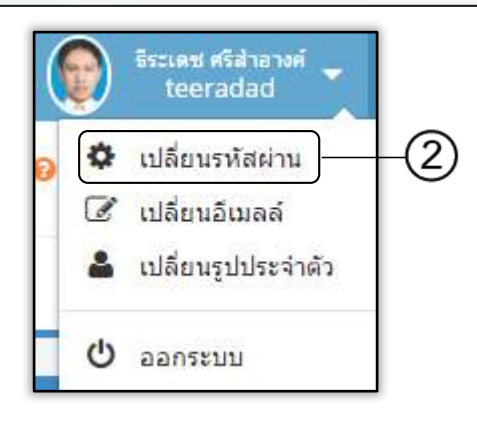

| 📕 เปลี่ยนรหัสผ่าน |                                                                                     |  |
|-------------------|-------------------------------------------------------------------------------------|--|
|                   | รหัสผู้ใช้งาน : teeradad<br>รหัสผ่านใหม่<br>ยืนยันรหัสผ่านใหม่<br>บันทึก ล้างข้อมูล |  |

## แนะนำโปรแกรมเบื้องต้น / EDR Dashboard /ตรวจสอบ/ ตารางสอน

#### หน้าจอการใช้งานหลัก

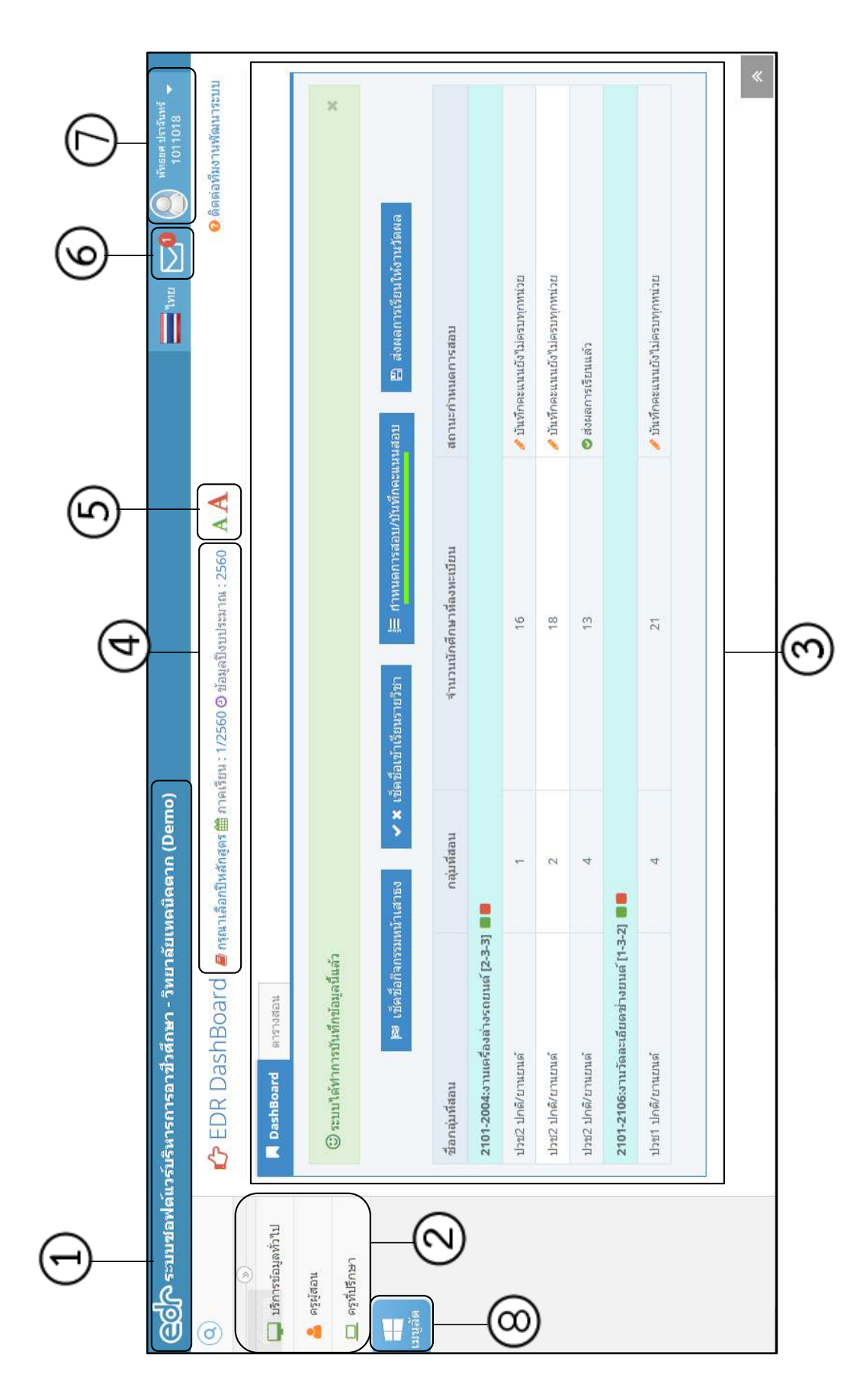

#### รายละเอียดหน้าจอหลัก มีดังต่อไปนี้

- แบนเนอร์ (Banner) คือส่วนแสดงชื่อระบบและชื่อสถานศึกษาที่ใช้งาน
   ระบบขอฟต์แวร์บริหารการอาชีวศึกษา วิทยาลัยเทคนิคพระนครศรีอยุธยา
- เมนูหลัก (Main Menu) คือ ลิงค์สำหรับเข้าใช้งานเมนูต่าง ๆ โดยบอกตามชื่อ เมนูตามสิทธิ์การเข้าใช้งานของแต่ละกลุ่มงานในระบบ EDR ที่สอดคล้องกับการ ใช้งานในสถานศึกษา
- EDR Dashboard คือ ส่วนสำหรับประชาสัมพันธ์ข้อมูลต่าง ๆ ของระบบ EDR และส่วนเมนูลัดที่ใช้ในการทำงานประจำวัน เช่น ชื่อกลุ่มนักศึกษาในความดูแลที่ ต้องเซ็คชื่อเข้าร่วมกิจกรรมหน้าเสาธง, ชื่อกลุ่มที่สอนที่ต้องเซ็คชื่อเข้าเรียน รายวิชา ประจำวัน เป็นต้น
- แถบแสดงสถานะการทำงานปัจจุบัน คือ แถบแสดงข้อมูลการทำงานปัจจุบัน ได้แก่ ปีหลักสูตร ภาคเรียน ปีงบประมาณ ที่กำลังเรียกใช้งานอยู่ เป็นต้น
- 5. 🔼 🗚 เครื่องมือขยายหรือย่อข้อความ เพื่อความสะดวกในการใช้งานมากขึ้น
- 6. Isioงหมายแจ้งเตือนหนังสือรับ
- แถบจัดการข้อมูลผู้ใช้งาน คือ ส่วนที่แสดงข้อมูลผู้ใช้งาน และสามารถจัดการ ข้อมูลผู้ใช้งานได้

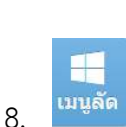

<sup>เมนูลัด</sup> เครื่องมือ สำหรับแสดงเมนูลัดในการเรียกใช้งานเมนูที่ใช้งานบ่อย ๆ เพื่อให้ผู้ใช้เข้าถึงเมนูได้ง่ายขึ้น

| ٩             |                   |
|---------------|-------------------|
| -             | »                 |
| ມ             | ริการข้อมูลทั่วไป |
| <b>/</b> 3    | านพัฒนาหลักสูดรฯ  |
| ldtl o        | ານວັດผล           |
| <mark></mark> | รูผู้สอน          |
| <u> </u>      | รูที่ปรึกษา       |

| ( | วินัย แก้วโน<br>Test |  |  |  |  |
|---|----------------------|--|--|--|--|
| ٥ | เปลี่ยนรหัสผ่าน      |  |  |  |  |
| Ø | เปลี่ยนอีเมลล์       |  |  |  |  |
| - | เปลี่ยนรูปประจำตัว   |  |  |  |  |
| Ċ | ออกระบบ              |  |  |  |  |

การตรวจสอบหนังสือรับ / การรับทราบหนังสือ

#### การตรวจสอบหนังสือบรับ / การรับทราบหนังสือ

<u>ขั้นตอนการตรวจสอบการแจ้งเตือนหนังสือรับ</u>

 เมื่อผู้ใช้งานเข้าใช้งานระบบผ่านเว็บบราวน์เซอร์ หรือ อยู่ระหว่างเข้าใช้ระบบ ให้ผู้ใช้งานสังเกต มุนบนด้านขวาของหน้าจอ ไอคอนรูปจดหมาย

| Col ระบบชอฟต์        | นวร์บริหารการอาชีวศึกษา - วิทยาลัยเทคนิดตาก (Demo) 💳 🗤 💽 🎱 🖓 แต่วัน 🕶                                                                                          |
|----------------------|----------------------------------------------------------------------------------------------------|
| Q                    | 🏠 EDR DashBoard 🖉 กรุณาเลือกปีหลักสูตร 🏛 ภาคเรียน : 1/2560 🛛 ข้อมูลปีงบประมาณ : 2560 🛛 🗛 🖉 ติดต่อพีมงานพัฒนาระบบ                                               |
| 📮 บริการข้อมูลทั่วไป | DashBoard Mitriadau                                                                                                    |
| 🧟 งานพัฒนาหลัก       | 😝 เป็ลชื่อกิจกรรมหน้าเสาธง 🗸 * เข็ดชื่อเข้าเรียนรายวิชา 🗦 กำหนดการสอบ/บันทึกคะแมนสอบ 🖺 ส่งผลการเรียนให้งานวัดผล                                                |
| <u>ไปป</u> งานวัดผล  |                                                                                                    |
| 🐣 ครุญัสอน           | กาหนดระยะเวลา "เขตขอเขาเรียนรายวชา" ดอ 00:00-24:00 น. เนแดละานเท่านนนะคะ<br>ราชชื่อกลุ่มฟิสองที่ต้องเข็ดข้อ ประหวังที่<br>———————————————————————————————————— |
| 🛄 ครูที่ปรึกษา       | 28/04/2560                                                                                                    |
| เหนูลัด              | TENDER RELATION IN UNDER                                                                                                    |

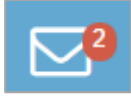

2. กรณีมีหนังสือรับใหม่ ระบบจะแสดงตัวเลขตามจำนวนหนังสือที่ผู้ใช้งานยังไม่ได้รับทราบ

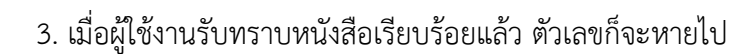

#### <u>ขั้นตอนการดาวน์โหลดหนังสือ</u>

- 1. เลือก สัญลักษณ์จดหมายมุมบนด้านขวา
- 2. เลือก "ดูรายละเอียดหนังสือ รายการนี้ทันที" (ต่อขั้นตอนที่ 5)
- 3. เลือก "รายการหนังสือทั้งหมด"

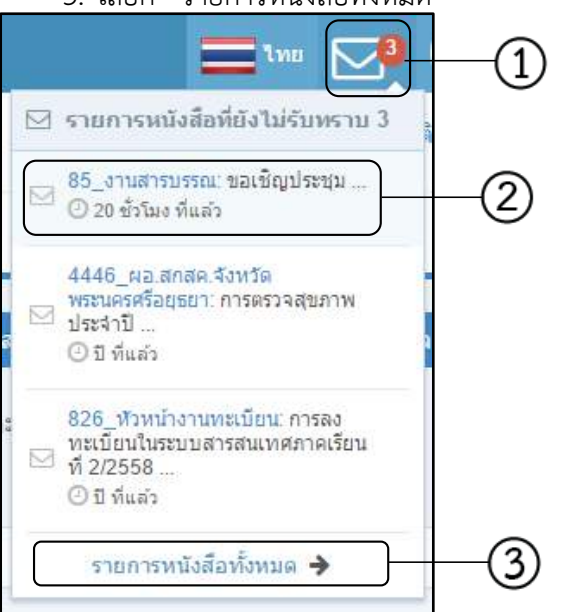

ระบบแสดงหน้าจอรายการหนังสือรับทั้งหมดที่ผู้ใช้งานได้รับ หากผู้ใช้งานต้องการดูรายละเอียด หนังสือ ดาวน์โหลดไฟล์หนังสือ ให้ผู้ใข้งานเลือกรายการหนังสือที่ต้องการ

- 4. เลือกรายการหนังสือที่ต้องดูข้อมูลรายละเอียด ระบบแสดงหน้าจอรายละเอียดหนังสือ
- 5. เลือกปุ่ม "คลิกเพื่อรับทราบ<sup>ุ</sup>หนังสือ"
- หากต้องการดาวน์โหลดไฟล์หนังสือรับ ให้ผู้ใช้งานเลือก "ดาวน์โหลดไฟล์ทั้งหมด"

| 쑷 รายการหนังสือรับ 🏾 🖉 กรุณาเลือกปีหลัก                                                                                                    | สูตร 🚔 ภาคเรียน : 3/2559 O ข้อมูลปังบประมาณ : 2560 🛛 🗚      | 😢 ติดต่อทีมงานพัฒนาระ                    |
|----------------------------------------------------------------------------------------------------|-------------------------------------------------------------|------------------------------------------|
| 📮<br>รายการหนังสือที่ใดรับ                                                                                                    |                                                             |                                          |
| น้ Q ดับหา                                                                                                    | 💵 ข้อความใหม่ ☆ ยังใม่รับทราบข้อความ 素 รับทราบเรียบร่อยแล้ว | รายการหนังสือปี 2558                     |
| 308 4446 ผอ.สกสค.จังหวัดพระนครศรีอยุธยา                                                                                                    | การตรวจสุขภาพประจำปี                                        |                                          |
| ☆ 826 หัวหน้างานทะเบียน                                                                                                    | การลงทะเบียนในระบบสารสนเทศภาคเรียนที่ 2/2558 (4)            |                                          |
| 🚖 3193 บริษัท อยุธยาเทคโนโลยีเซอร์วิส จำกัด                                                                                                    | ระบบงานสำรบรรณ                                              |                                          |
| รายการ                                                                                                    |                                                             | หน้า 1 จาก 1 🕺 🚺 🔹 🕨                     |
| รายการหนังสือรับ อกรณาเลือกขิพลักสุด                                                                                                    | ร 🗎 ภาคเร็ณ - 3/2559 () ข้อมูลปิงแประมาณ - 2550 🛛 A A       | 😝 ดิดต่อทัวงานฟัฒนาระบบ                  |
| รายการหนังสือที่ได้รับ<br>🗲 ม้อนกลับ                                                                                                    |                                                             |                                          |
| ารลงทะเบียนในระบบสารสนเทศภาคเรีย<br>หัวหน้างานทะเบียน <u>0</u> 26/10/2558                                                                         | เที่ 2/2558                                                 |                                          |
| เลขทะเนียนรับ : 826<br>วันที่ลงทะเนียน : 26/10/2558<br>เลขที่หนังสือ : 826/2558<br>วันที่หนังสือ : 26/10/2558                                     | ไฟล์แน                                                      | ⊔ (1 files, 0.48 MB) ดาวบโหลดทั้งหมด<br> |
| จาก : หัวหน้างานทรเบียน<br>ถึง : ผู้อ่านวยการวิทยาลัย<br>เรื่อง : การลงทะเบียนไนระบบสารสนเทศภาคเรีย<br>รายละเอียด : หากพบข้อมูลไม่ถูกต้องโปรดแจ้ง | ามที่ 2/2558<br>เวนทระเบียนภายในวันที่ 6 พ.ย. 58            |                                          |
| ประเภทการรับหนังสือ : น่าส่งโดยตรง<br>ชนิตหนังสือย่อย : #<br>ชั้นความเร่งด่วน : -<br>ชั้นความลับ : ปกติ<br>วันที่เรียนหนังสือ : 26/10/2558        |                                                             |                                          |
| วันที่ต่องรับทราบ<br>เจ้าของเรื่อง :                                                                                                    |                                                             |                                          |
| 🗛 คลิกทำวีมพืธวันพราน                                                                                                    |                                                             |                                          |

00

การสนทนากับครูและบุคลากร / ผู้ปกครอง

#### การแชทกับครูและบุคลากร

1. คลิกที่ไอคอน "การสนทนา"

|                                                                                                    |                           |                                               |                                      |                           | ( <b>1</b> ) |
|----------------------------------------------------------------------------------------------------|---------------------------|-----------------------------------------------|--------------------------------------|---------------------------|--------------|
| DeshBoard ensited                                                                                                    | au                        |                                               |                                      | _                         |              |
|                                                                                                    | 🕫 เชิลมีอกิจกรรมแน้าเสาสง | <ul> <li>ห เช็ดข้อเข้าเรียนรายวิชา</li> </ul> | 🗮 กำพนดการสอบ/บันทึกละแบบสอบ         | 🖹 สงผลการเรียนให้งานวัดผล |              |
|                                                                                                    | สำนาด                     | ระยะเวลา "เชโลซ์อเช่าเรียมราย                 | วชา" คือ 00:00-24:00 น ในแต่อะวันเห  | Winner                    |              |
| ายขีอกลุ่มที่สอนที่ค้องเช็คขีอ                                                                                                    | ม ประจำวันที              | 2-0-61911 62H 2062 1630 86110                 | 111 VIG 00.00 21.00 H. 6166046- 1866 | The fighter when          |              |
| 04/05/2560                                                                                                    |                           |                                               |                                      |                           |              |
| and the second second se |                           |                                               |                                      |                           |              |

- 2. เลือก ห้องสนทนาทั่วไป
- 3. ค้นหาชื่อในช่องแถบค้นหา เมื่อพบผู้ที่ต้องการสนทนา คลิก แล้วหน้าต่างสนทนาจะขึ้นมาทันที

| 2                  | ห้องสนทนาทธุ่ม ห้องสนทนาทั่วไป         | ห้องสนทนาส่วนตัวผู้ปกครอง | <b>%</b>  | ห้องสนทนากลุ่ม ่ห้องสนทนาทั่วไป ห้องสนทนาส่วนดัวผู้ปกครอง                                                                    |
|--------------------|----------------------------------------|---------------------------|-----------|----------------------------------------------------------------------------------------------------|
| เนนสอบ<br>แต่ละวัง | Q Search<br>⊯ ประวัติการสนหนาทั่วไป(2) |                           | ะแนนสอา   | Q 5         3           5052001 ນາະຈັນຂາງ ແຕ້ງມາກຄ         3                                                                 |
| 56 M 64 2 4 1      | อาจารย์กานต์สิรี ศาจ                   | ×                         | มแต่ละวัง | ครู คศ.2 คอมทั่วแตอร์ธุรกิจ<br>5051001 นางชนคานด์ ยะกัน<br>พนักงานราชการ การมัญชั                                            |
|                    | อาจารย์PHUB TSHERING                   | ×                         |           | 5051003 นางนั้นหรือเม่ติดวัดร<br>พงศกุล ครูคศ.2 การบัญชี VC<br>9091035 นางประโพ อนันดศิริครู<br>ผู้สอบน้ำหน้าที่ปุตุดลากร ใน |
|                    |                                        |                           |           | ริทยาลัยฯ<br>5722010014 นางสาวกษณร<br>แก้วคอม ประช/1 การบัญชั่/ปกติ                                                          |

- 4. พิมพ์ข้อความเพื่อเริ่มการสนทนาได้ทันที
- 5. เมื่อสนทนาเรียบร้อยแล้ว คลิกบริเวณ ด้านนอกหน้าต่างการสนทนา เพื่อปิด

| เรอาชีวศึกษา - วี<br>≀ DashBoar                  | อาจารย์กานด์สิรี คำจู<br>ครูพิเศษสอน คอมหิวเตอร์ธุรกิจ |                  |                   | *                                          |                                                            |    |
|--------------------------------------------------|--------------------------------------------------------|------------------|-------------------|--------------------------------------------|------------------------------------------------------------|----|
| loard ตารางสอบ<br>ที่สอบที่ต้องเอ็คชื่อ ปร<br>60 |                                                        |                  |                   | ^                                          | ากลับ ห้องสนา<br>5<br>เรสนหนาทั่วไป(2)<br>อาจารย์กานต์สิริ |    |
| 50<br>ที่จะนำมาแสดง                              |                                                        | 4                |                   |                                            | อาจารชัPHUB T                                              |    |
|                                                  | พิมพ์ข้อความ                                           |                  | <b>ร</b><br>นนสอ1 | ห้องสนทนากลุ่ม ห้องสนทนาทั่วไป<br>Q Search | ห้องสนทนาส่วนด้วผู้ปกคระ                                   | av |
|                                                  |                                                        |                  | เต่ละวัง          | 🍽 ประวัติการสนหนาทั่วไป(2)                 | ×                                                          |    |
| ประวัติจะแสดงอยุ่ที่                             | หน้าต่าง หากต้องการลบ                                  | เลือกที่ปุ่ม "X" |                   | อาจารย์PHUB TSHERING                       | ×                                                          |    |

#### การแชทกับผู้ปกครอง

1. คลิกที่ไอคอน "การสนทนา"

| FLUK Dashbu                     | ดา บ 🖉 กรุณาเสอกม | អត់ពត្តទទ 🛄 ភាពទេប | າສ : 172 <b>56</b> 0 ປີ ນອນູລິນຈາກນະສາກ | 1:2500 A.A.                                         |                           |              |
|---------------------------------|-------------------|--------------------|-----------------------------------------|-----------------------------------------------------|---------------------------|--------------|
| A DashBoard                     | 30                |                    |                                         |                                                     |                           | $\mathbf{U}$ |
|                                 | 🛤 เพิ่คนี้อกิจกร  | รมหน่าเสาสง        | * * เอ็คซือเข้าเรียนรายวิชา             | 듣 กำพนคการสอบ/มันทึกละยนนสอบ                        | 🖹 สงผลการเรียนให้งานวัดผล |              |
| ายชื่อกล่มที่สอนที่ต้องเช็คชื่อ | เประจำวันที       | กำหนดจะเ           | ยะเวลา "เข็คชื่อเข้าเรียนราย            | เวีชา" คือ <mark>00:00-24:00 น.</mark> ในแต่ละวันเร | ่านั้นนะคะ                |              |
| 04/05/2560                      |                   |                    |                                         |                                                     |                           |              |
|                                 |                   |                    |                                         |                                                     |                           |              |

- 2. เลือก ห้องสนทนาส่วนตัวผู้ปกครอง
- 3. ค้นหาชื่อในช่องแถบค้นหา เมื่อพบผู้ที่ต้องการสนทนา คลิก แล้วหน้าต่างสนทนาจะขึ้นมาทันที

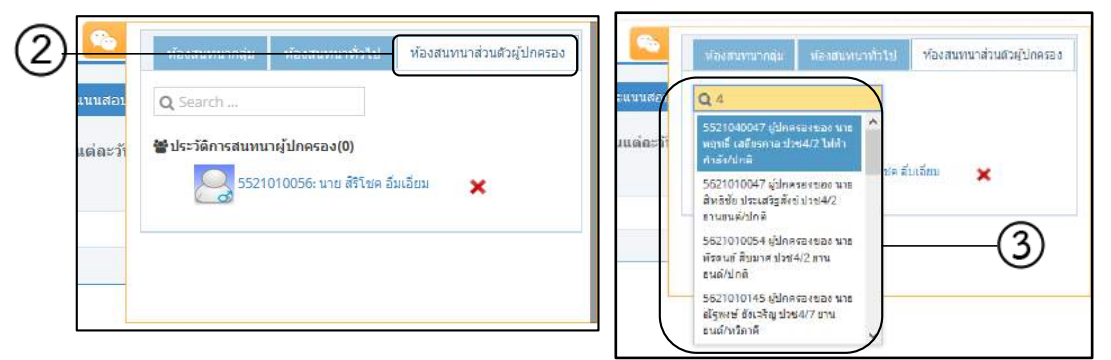

- 4. พิมพ์ข้อความเพื่อเริ่มการสนทนาได้ทันที
- 5. เมื่อสนทนาเรียบร้อยแล้ว คลิกบริเวณ ด้านนอกหน้าต่างการสนทนา เพื่อปิด

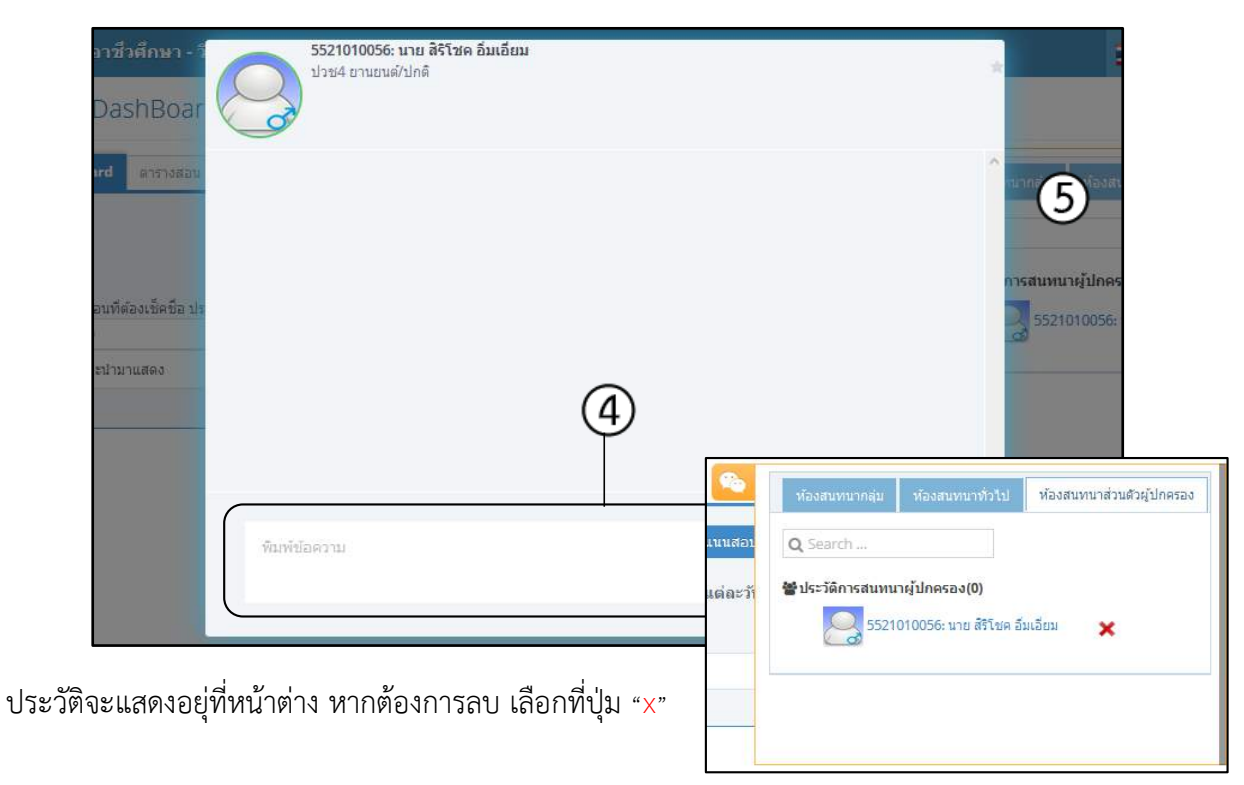

# ช่องทางการติดต่อเพิ่มเติม

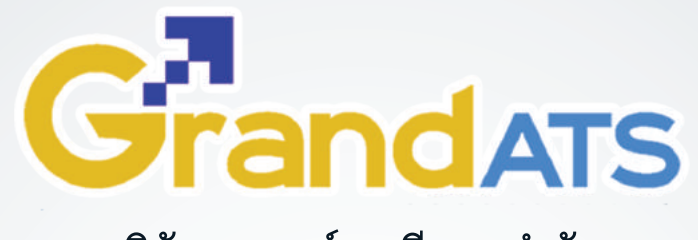

### บริษัท แกรนด์ เอทีเอส จำกัด

♥ 135 ซ.รังสิด–นครนายก 16 ต.ประชาธิปัตย์ อ.ธัญบุรี จ.ปทุมธานี 12130

🕻 โทร. 0 81 845 5984 แฟกซ์. 0 2159 3605

### คู่มือออนไลน์

## http://www.grandats.com/support-edr/

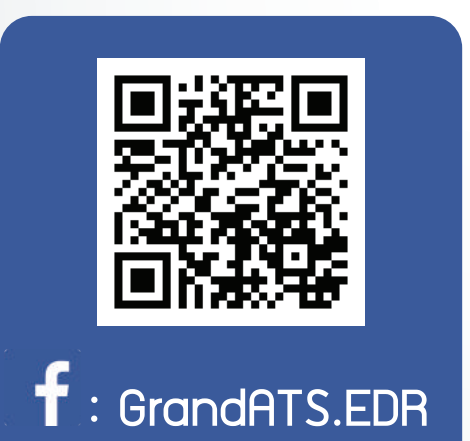

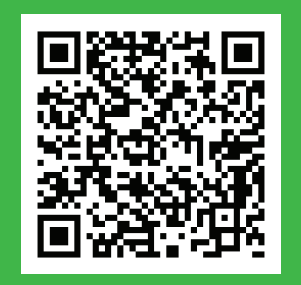

@edr.system

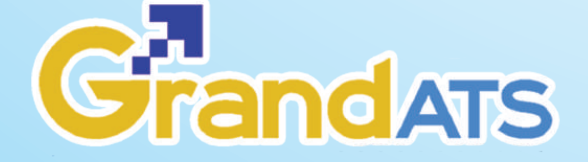

♀ 135 ซ.รัวสิต-นครนายก 16 ต.ประชาธิปัตย์ อ.รัญบุรี จ.ปทุมรานี 12130

🕻 ໂກร. 0 2159 3604 ແຟດซ์. 0 2159 3605